Contents lists available at Scientia Sacra

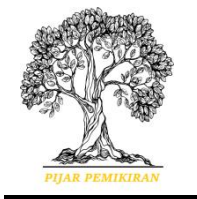

Scientia Sacra: Jurnal Sains, Teknologi dan <u>Masyarakat</u> journal homepage: http://pijarpemikiran.com/index.php/Scientia

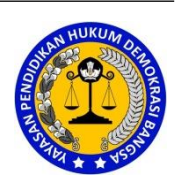

# Perancangan Aplikasi Web Simpan Pinjam Pada Koperasi Ncandi Jakarta

#### Ananda Rizki Fadillah

Universitas Pamulang Anandafadillah4@gmail.com<sup>1</sup>

| Kata kunci:              | Abstrak                                                       |
|--------------------------|---------------------------------------------------------------|
| Koperasi, PHP, Boostrap, | Koperasi Ncandi adalah koperasi yang bergerak dibidang        |
| Codeigneter, MySQL       | simpan pinjam. Selama ini, sistem transaksi simpan pinjam     |
|                          | masih dilakukan secara manual. Memproses data manual          |
|                          | akan menyebabkan keterlambatan pengurus dalam                 |
|                          | mengambil keputusan, tidak ada cukup informasi untuk          |
|                          | mendukung pengambilan keputusan. Penelitian ini               |
|                          | bertujuan untuk membuat aplikasi simpan pinjam. Sistem        |
|                          | informasi dibuat berbasis web dengan teknik pemograman        |
|                          | terstruktur, menggunakan bahasa pemograman PHP,               |
|                          | Boostrap, CodeIgneter dan basis data MySQL. Sistem            |
|                          | informasi ini disediakan bagi Koperasi Ncandi untuk           |
|                          | memberikan kemudahan penyampaian informasi dari               |
|                          | pengurus ke anggota mengenai transaksi simpan pinjam          |
|                          | anggota tersebut. Serta dapat memberikan solusi kecepatan,    |
|                          | ketepatan dan keakuratan dalam melaksanakan pengolahan        |
|                          | data simpan pinjam agar mendapat hasil yang optimal.          |
|                          | Sebagai hasil dari penelitian adalah telah dibuatnya aplikasi |
|                          | simpan pinjam di Koperasi Ncandi.                             |

#### Pendahuluan

Untuk mengikuti perkembangan teknologi dan menghadapi persaingan bisnis yang terjadi saat ini, dibutuhkan sebuah teknologi komputer. Hal ini dikarenakan kemajuan teknologi komputer saat ini sangat membantu dalam kemajuan suatu usaha. Kemajuan teknologi komputer dapat mempermudah penyediaan informasi sehingga segala permasalahan yang menyangkut tentang penyediaan informasi dapat diselesaikan secara efektif dan efisien.

Koperasi merupakan salah satu usaha yang banyak melakukan transaksi dan pengurusan petugasistrasi, maka manajemen teknologi dalam bidang petugasistrasi begitu penting untuk menunjang kelancaran transaksi di koperasi, sehingga dampaknya memberikan pelayanan transaksi dengan cepat, tepat, dan akurat (Firdaus & Widyasastrena, 2017). Dalamhal pengelolaan keuangan, penerimaan kas merupakan hal yang pasti dilakukan pada setiap lembaga keuangan, yang dalam kegiatannya harus sesuai dengan prosedur dan harus diawasi dengan baik karena kas yang diterima baik berupa uang tunai maupun surat-surat berhargayang mempunyai sifat dapat segera digunakan (Informasi & Penerimaan, 2016). Kemudahan cara untuk menyusun laporan pertanggungjawaban merupakan harapan yang ingin dilakukan oleh pengurus koperasi. Kesulitan yang selama ini dihadapi dalam menyusun laporan mengakibatkan penilaian kesehatan koperasi tidak bisa terpenuhi sehingga berakibat kepada tingkat penilaian dan status koperasi menjadi tidak aktif (Rahayu, Ramdhani, & Bahri, 2017).

Dari pengamatan dan informasi yang diperoleh pada Koperasi Simpan Pinjam Ncandi Jakarta, pengolahan datanya masih dilakukan secara manual. Semua data dan laporan masih berupa arsip-arsip yang jumlahnya sangat banyak, sehingga sering menyebabkan terjadinya keterlambatan ataupun kesalahan dalam penyampaian informasi kepada pihak manajemen maupun pelayanan terhadap anggota. Oleh karena itu, pada koperasi ini perlu menggunakan sebuah sistem informasi koperasi simpan pinjam. Yang mana sistem ini nantinya dapat membantu pihak koperasi dalam melaksanakan proses transaksi yang ada pada koperasi tersebut.

#### Metode

Dalam menyelesaikan skripsi ini, dilakukan pengumpulan data dan informasi yang sesuai dengan permasalahan yang akan dibahas, Teknik pengumpulan data dan informasi yang digunakan dalam penelitian dan penulisan skripsi ini adalah:

- a. Metode analisis
  - Pada metode ini, dilakukan beberapa tahapan di antaranya
  - 1. Survei mengenai kebutuhan sistem Koperasi simpan pinjam Ncandi Jakarta.
  - 2. Analisis dan identifikasi masalah.
  - 3. Mencari dan menentukan solusi yang tepat dari permasalahan yang ada.
- b. Metode pengumpulan data

Dalam pengumpulan data, dilakukan wawancara dengan pihak Koperasi Ncandi Jakarta.

c. Metode Kepustakaan

Pada metode dipelajari pustaka seperti jurnal, artikel, buku-buku, dan beberapa web site yang berhubungan dengan sistem koperasi simpan pinjam.

#### Hasil dan Pembahasan Implementasi Sistem

Implementasi sistem adalah penerapan cara kerja sistem berdasarkan hasil analisa dan juga perancangan yang telah dibuat sebelumnya ke dalam suatu bahasa pemrograman tertentu. Tahap implementasi merupakan tahap akhir dari penciptaan sebuah aplikasi.

#### Implementasi Hardware

Berikut ini hardware atau komputer yang dapat digunakan untuk menjalankan aplikasi web simpan pinjam pada koperasi ncandi jakarta dengan persyaratan spesifikasi rekomendasi sebagai berikut:

- 1. Processor : Intel i7 gen 3th
- 2. SSD (Solid State Drive): Western Digital (WD) blue 500 GB
- 3. RAM : 8 GB DDR3
- 4. VGA : Intel Pentium Inside

#### Implementasi Software

Berikut ini software atau aplikasi yang dapat digunakan untuk menjalankan aplikasi web simpan pinjam pada koperasi ncandi jakarta adalah sebagai berikut:

- 1. Sistem Operasi (OS) Windows 10 Enterprise 64-bit
- 2. Google Chrome sebagai browser
- 3. XAMPP Versi 5.6
- 4. Visual Studio Code
- 5. PHP
- 6. JSON
- 7. AJAX
- 8. Enterprise Architect
- 9. Microsoft Visio 2013

#### Gambar Implementasi Antarmuka

Implementasi antarmuka atau interface dari aplikasi penjualan online ini menggunakan dari template Petugas 2 itu sendiri, ada juga yang menggunakan bahasa pemrograman PHP yang dikombinasikan dengan HTML dan CSS dari Bootstrap yang berfungsi untuk memperindah tampilan interface yang akan dibuat. Berikut ini tampilan interface yang telah dibuat:

a. Tampilan Login

Tampilan login digunakan untuk mengakses menu utama sistem dengan hak akses yang telah diberikan. Kemudian memasukkan email dan password yang tersedia pada tabel masing-masing hak akses serta terdapat checkbox Show Password untuk melihat password yang tersembunyi. Seperti yang telihat pada gambar 4.1.

| Koperasi Ncandi Enter Email Address Password | Menu Login          |  |
|----------------------------------------------|---------------------|--|
| Enter Email Address Password                 | Koperasi Ncandi     |  |
| Password                                     | Enter Email Address |  |
|                                              | Password            |  |
| Login                                        | Login               |  |

Gambar 3. 1 Tampilan Login

## b. Tampilan Menu Dashboard Petugas

Tampilan menu utama petugas adalah halaman yang pertama kali muncul ketika petugas login pada sistem, maka akan masuk pada menu dashboard. Pada halaman ini menampilkan menu dashboard, anggota, transaksi, laporan transaksi, dan logout. Seperti yang terlihat pada gambar 4.2.

Vol. 3 No. 3, September 2023

| KOPERASI<br>HCANDI   | Advisor                                                                                                    | agenzi D |
|----------------------|----------------------------------------------------------------------------------------------------|----------|
| 69 Deshkourd         | Koperasi Ncandi                                                                                                    |          |
| Anggota              | 4 101 0 102 0 102 | \$       |
| Ann<br>E Ionnatu ->  |                                                                                                    |          |
| sarani<br>Elaponar > |                                                                                                    |          |
| 0 Logout             |                                                                                                    |          |
|                      |                                                                                                    |          |
|                      |                                                                                                    |          |
|                      |                                                                                                    |          |
|                      |                                                                                                    |          |
|                      |                                                                                                    |          |
|                      | Activate Windows<br>Ga to stream to activity Windows                                                                                                    |          |
|                      | Source and a sequence of the prevention of the second second s                                                                                                    |          |

Gambar 3. 2 Tampilan Dashboard Petugas

#### c. Tampilan Menu Utama Anggota (petugas)

Tampilan menu utama anggota ini digunakan oleh petugas untuk menampilkan semua data anggota yang telah diinput dan terdapat tombol tambah anggota untuk menambahkan data anggota, aksi ubah untuk mengubah data anggota, dan aksi hapus untuk menghapus data anggota. Seperti yang terlihat pada gambar 4.3.

| NCANDI |         |                  |                        |                            |              |                                                                             |                 | Jahos Gyroni    |
|--------|---------|------------------|------------------------|----------------------------|--------------|-----------------------------------------------------------------------------|-----------------|-----------------|
|        | Anggo   | ta               |                        |                            |              |                                                                             |                 |                 |
|        | Torto   | Augusta          |                        |                            |              |                                                                             |                 |                 |
|        | Show N  | * artes          |                        |                            |              |                                                                             | Search          |                 |
|        | No. 11  | M Anggete 11     | Nerve                  | Densil 0                   | мастар — О   | Alwart                                                                      | G Pekejean G    | Abai            |
|        | 1       | 2                | Admin Sepanar          | admini@gmail.com           |              |                                                                             |                 | Sta Driver      |
|        | 2       | 9000             | Then West              | Indukronsk@grol.com        | 000:0000     | and                                                                         | Karyowan Swarza | MK DENK         |
|        | 1       | 94007            | Amenda Histo Lastiladi | unantalatifat-60 genations | 000215555555 | 30%maxim Benil 218, 9p.72                                                   | Keyseen tende   | Dealer Dealer   |
|        | 1.1     | 14001            | Rednut Meuboox         | fedar menings? Secol com   | 00023332939  | II, Denne Geore Selenae Ny, Kelanganan Roll Rudi? Debegaran, Inkora Selette | Karynwro Swarth | SR. Dikto       |
|        | 5       | 16323            | Maharenad Badari       | nohannagas?18ynaisan       | 000213544243 | 3. Taman Separt banat no 51 habaganan city jaharta seletan                  | Kayumat Smith   | MA DAMA         |
|        | Showing | to biel biertree |                        |                            |              |                                                                             |                 | finalizar 1 Nor |
|        | -       |                  |                        |                            |              |                                                                             |                 |                 |
|        |         |                  |                        |                            |              |                                                                             |                 |                 |
|        |         |                  |                        |                            |              |                                                                             |                 |                 |
|        |         |                  |                        |                            |              |                                                                             |                 |                 |
|        |         |                  |                        |                            |              |                                                                             |                 |                 |
|        |         |                  |                        |                            | 0.0          | water C Reporter Proved 2022                                                |                 |                 |

Gambar 3. 3 Tampilan Menu Utama Anggota (petugas)

## d. Tampilan Tambah Anggota (petugas)

Tampilan tambah anggota ini digunakan oleh petugas untuk menambahkan data anggota. untuk menambahkan data anggota dengan cara klik tombol tambah anggota maka akan tampil formulir tambah anggota, input semua data anggota yang ingin ditambahkan dan klik tombol simpan untuk menyimpan data anggota yang ditambahkan. Seperti yang terlihat pada gambar 4.4.

| E3 |                    |                                                                                                    | 3 |
|----|--------------------|----------------------------------------------------------------------------------------------------|---|
|    | Registrasi Anggota |                                                                                                    |   |
|    |                    |                                                                                                    |   |
|    |                    |                                                                                                    |   |
|    |                    | 100                                                                                                    |   |
|    |                    | 98.                                                                                                    |   |
|    |                    |                                                                                                    |   |
|    |                    |                                                                                                    |   |
|    |                    |                                                                                                    |   |
|    |                    | terat wagetre                                                                                                   |   |
|    |                    | *1571 U                                                                                                    |   |
|    |                    | les conte                                                                                                    |   |
|    |                    |                                                                                                    |   |
|    |                    | Linge Ded                                                                                                    |   |
|    |                    |                                                                                                    |   |
|    |                    | April .                                                                                                    |   |
|    |                    |                                                                                                    |   |
|    |                    | Adopted                                                                                                    |   |
|    |                    |                                                                                                    |   |
|    |                    | And                                                                                                    |   |
|    |                    |                                                                                                    |   |
|    |                    | we descent and the second second second second second second second second second second second second second s |   |
|    |                    |                                                                                                    |   |
|    |                    | 10.74                                                                                                    |   |
|    |                    |                                                                                                    |   |
|    |                    | Tager and                                                                                                    |   |
|    |                    |                                                                                                    |   |
|    |                    |                                                                                                    |   |
|    |                    | To which UP Town in Town (T20)                                                                                  |   |

Gambar 3. 4 Tampilan Menu Tambah Anggota (petugas)

e. Tampilan Ubah Anggota (petugas)

Tampilan ubah anggota ini digunakan oleh petugas untuk mengubah data anggota. Jika ingin mengubah data anggota maka klik tombol ubah yang terletak pada menu utama anggota dan tampil formulir data ubah anggota, input semua data anggota dan klik tombol simpan. Seperti yang terlihat pada gambar 4.5.

| CB ROPERAN |              |                                                                                                    |                              |   | arataria (D |
|------------|--------------|----------------------------------------------------------------------------------------------------|------------------------------|---|-------------|
|            | Edit Anggote |                                                                                                    |                              |   |             |
|            |              |                                                                                                    |                              |   |             |
|            |              | and a second second sec |                              |   |             |
|            |              | 100                                                                                                    |                              |   |             |
|            |              | HK .                                                                                                    |                              |   |             |
|            |              | 112140824                                                                                                    |                              |   |             |
|            |              | Rana timber                                                                                                    |                              |   |             |
|            |              | Linds Mag                                                                                                    |                              |   |             |
|            |              | Impet logget take                                                                                                    |                              |   |             |
|            |              | New York Control of Control of Co |                              | • |             |
|            |              | kestdow.                                                                                                    |                              |   |             |
|            |              | Perception                                                                                                    |                              |   | <u> </u>    |
|            |              | Calcoper Davis                                                                                                    |                              |   |             |
|            |              | 745                                                                                                    |                              |   |             |
|            |              | Agana                                                                                                    |                              |   |             |
|            |              | ran                                                                                                    |                              |   | <u>v</u>    |
|            |              | Ningon                                                                                                    |                              |   |             |
|            |              | Report State                                                                                                    |                              |   |             |
|            |              | Red.                                                                                                    |                              |   |             |
|            |              | and the second second s |                              |   |             |
|            |              | Inst                                                                                                    |                              |   |             |
|            |              | Induktion of programming and the second second seco |                              |   |             |
|            |              | to hip                                                                                                    |                              |   |             |
|            |              | DRUTTION?                                                                                                    |                              |   |             |
|            |              | Trans and                                                                                                    |                              |   |             |
|            |              |                                                                                                    |                              |   |             |
|            |              |                                                                                                    |                              |   |             |
|            |              |                                                                                                    | Coartiert & Noaras Non-6 202 |   |             |

Gambar 3. 5 Tampilan Menu Ubah Anggota (petugas)

## f. Tampilan Hapus Kategori (petugas)

Tampilan hapus anggota ini digunakan oleh petugas untuk menghapus data anggota. Jika ingin menghapus data anggota maka klik tombol hapus yang terletak pada menu utama anggota, setelah itu data anggota terhapus. Seperti yang terlihat pada gambar 4.6.

| 3 soreasi |       |                   |                       |                               |              |                                                                  |                 | A         | 1   |
|-----------|-------|-------------------|-----------------------|-------------------------------|--------------|------------------------------------------------------------------|-----------------|-----------|-----|
|           | Anggo | ta                |                       |                               |              |                                                                  |                 |           |     |
|           | Terte | Augura -          |                       |                               |              |                                                                  |                 |           |     |
|           | 200   | t ania            |                       |                               |              |                                                                  |                 |           |     |
|           | 84    | 1 MArgels 1       | New 1                 | Feat 1                        | many in      | And 2                                                            | Principan       | 10.4      | - 5 |
|           |       |                   | Admin Kaper and       | ale à Openiane                |              |                                                                  |                 | La Coles  |     |
|           |       | 0.01              | Landor Al di          | kološie na najviji pravi oven | 00/10/012    | ent .                                                            | Coperate States | NI Dec    |     |
|           |       | 9.07              | Aneres field facilies | mentaled shipped con          | 00.701010    | Monorer Rest/AS. Inc. 2                                          | Septem Seeks    | Md China  |     |
|           | 4     | 923               | Circle at His allows  | Februarian 21 Operations      | 000210100222 | A farms SepartSahme Kg. Geogune Fall Sv.52 Sbogune, Iniers Sahme | Geynnae Oriana  | tex Coles |     |
|           | 5     | 103               | Muhammad Javiari      | nonmedial Agnition            | 00.09.04     | A Terrari Separtheon no 11 Sabaparen digi alarta oriatar         | Seyanac South   | Ed. Dates |     |
|           | ***** | I to had been use |                       |                               |              |                                                                  |                 | Preface 1 | No. |
|           |       |                   |                       |                               |              |                                                                  |                 |           |     |
|           |       |                   |                       |                               |              |                                                                  |                 |           |     |
|           |       |                   |                       |                               |              |                                                                  |                 |           |     |
|           |       |                   |                       |                               |              |                                                                  |                 |           |     |
|           |       |                   |                       |                               |              |                                                                  |                 |           |     |
|           |       |                   |                       |                               |              |                                                                  |                 |           |     |
|           |       |                   |                       |                               |              |                                                                  |                 |           |     |
|           |       |                   |                       |                               |              |                                                                  |                 |           |     |
|           |       |                   |                       |                               |              | Sepular: A deposed lowed (WP)                                    |                 |           |     |

Gambar 3. 6 Tampilan Menu Hapus Anggota (petugas)

## g. Tampilan Menu Transaksi Simpanan (petugas)

Tampilan menu transaksi simpanan ini digunakan oleh petugas untuk menampilkan semua transaksi simpanan anggota yang akan di input oleh petugas dan terdapat form tambah simpanan anggota untuk menambahkan data simpanan anggota, tombol simpan untuk menyimpan data anggota. Seperti yang terlihat pada gambar 4.7.

Vol. 3 No. 3, September 2023

| <ul> <li>Simpana</li> <li>Simpana</li></ul>                                                                                                    |  |
|----------------------------------------------------------------------------------------------------|--|
| La Auran<br>Company<br>Company<br>Co |  |
| Encours >                                                                                                    |  |
| n tat                                                                                                    |  |

Gambar 3. 7 Tampilan Menu Transaksi Simpanan (petugas)

h. Tampilan Menu Invoice Transaksi Simpanan (petugas)

Tampilan menu invoice transaksi simpanan ini digunakan oleh petugas untuk menampilkan semua hasil transaksi simpanan anggota yang akan di print oleh petugas dan terdapat form data invoice simpanan anggota , dan tombol print untuk print data PDF invoice anggota. Seperti yang terlihat pada gambar 4.8. dan gambar 4.9.

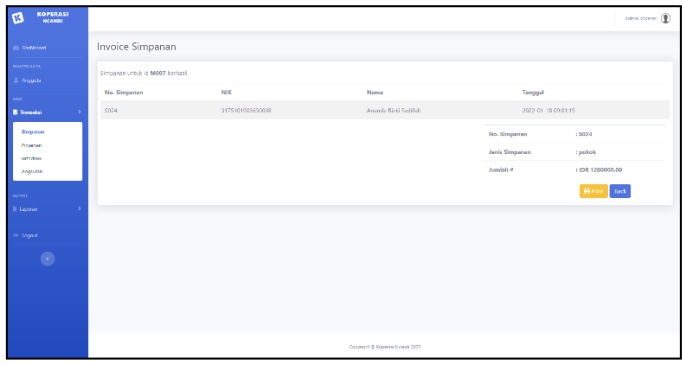

Gambar 3. 8 Tampilan Menu Invoice Transaksi Simpanan (petugas)

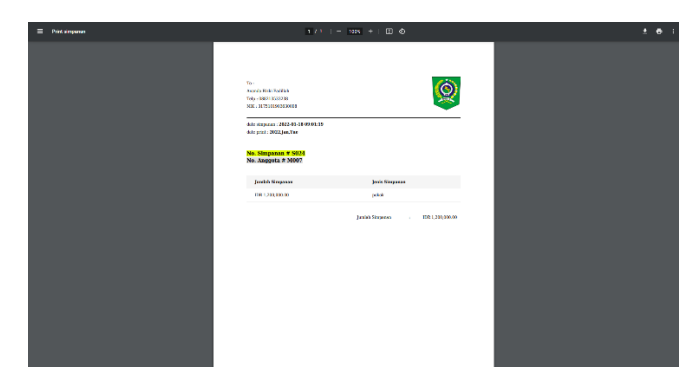

Gambar 3. 9 Tampilan PDF Invoice Transaksi Simpanan (petugas)

i. Tampilan Menu Transaksi Pinjaman (petugas)

Tampilan menu transaksi pinjaman ini digunakan oleh petugas untuk menampilkan semua transaksi pinjaman anggota yang akan di input oleh petugas dan terdapat form tambah pinjaman anggota untuk menambahkan data pinjaman anggota, tombol simpan untuk menyimpan data pinjaman anggota. Seperti yang terlihat pada gambar 4.10.

Vol. 3 No. 3, September 2023

| KOPERASI<br>NCANDI                                                                       |                                                                                                    | Acris reports 🛈 |
|------------------------------------------------------------------------------------------|----------------------------------------------------------------------------------------------------|-----------------|
| () termer                                                                                | Pinjaman                                                                                                    |                 |
| anora anta<br>Aragata<br>Tean<br>Tean<br>Tean<br>Aragata<br>Pagana<br>Aragata<br>Aragata | d) Pojnest<br>ne<br>This Nonlow<br>This Nonlow<br>Dealth popperson<br>Lonsin popperson<br>Nongo<br>Nongo<br>Nongo                                                                                                    |                 |
| arrow D                                                                                  | Teror<br>PH6 V                                                                                                    |                 |
| (* togowr                                                                                | Baya aminintrad<br>Direc administrad                                                                                                    |                 |
| •                                                                                        | George<br>Kobrage<br>Georg                                                                                                    |                 |
|                                                                                          | Copyly's Copyright Copyright Copyrig |                 |

Gambar 3. 10 Tampilan Menu Transaksi Pinjaman (petugas)

## j. Tampilan Menu Invoice Transaksi Simpanan (petugas)

Tampilan menu invoice transaksi pinjaman ini digunakan oleh petugas untuk menampilkan semua hasil transaksi pinjaman anggota yang akan di print oleh petugas dan terdapat form invoice pinjaman anggota , dan tombol print untuk print data PDF invoice anggota. Seperti yang terlihat pada gambar 3.11. dan gambar 3.12.

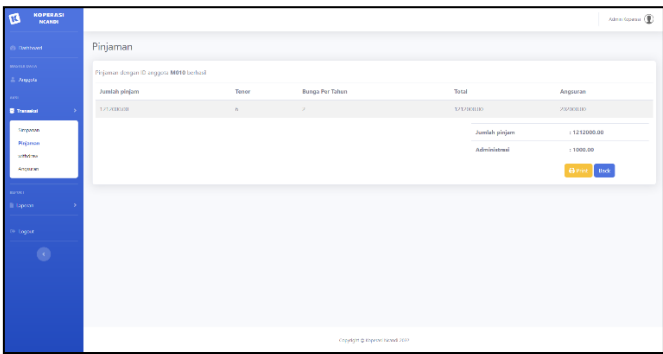

Gambar 3. 11 Tampilan Menu Invoice Transaksi Pinjaman (petugas)

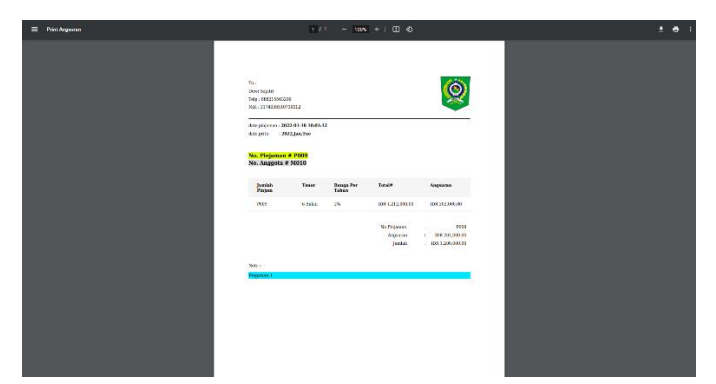

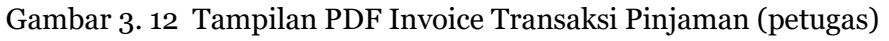

## k. Tampilan Menu Transaksi Angsuran (petugas)

Tampilan menu utama transaksi angsuran ini digunakan oleh petugas untuk menampilkan semua data anggota yang memiliki angsuran pinjaman dan terdapat aksi bayar untuk membayar angsuran anggota, jika angsuran telah lunas maka aksi bayar akan berubah menjadi aksi lunas. Seperti yang terlihat pada gambar 3.13.

Vol. 3 No. 3, September 2023

| C ROPERASI<br>NCARDI |             |                  |              |                       |                           |                   |           |                              | Jahn Goreau ()  |
|----------------------|-------------|------------------|--------------|-----------------------|---------------------------|-------------------|-----------|------------------------------|-----------------|
| © California         | Angsura     | n                |              |                       |                           |                   |           |                              |                 |
| Angepta              | Show 10     | • enoics         |              |                       |                           |                   |           | Smith                        |                 |
|                      | No D        | Id Pinjaman      | Id Anggota 👘 | Nama                  | I NIK I                   | Jumlah Pinjam     | Tenor 11  | Jumlah Angsuran              | 13 Aldi 13      |
| 🛢 Terestal 💦 👌       | 1           | P009             | M010         | Dawi Sapitel          | 3174036510730012          | Pp. 1203000,00    | 6 Balan   | 8 <sub>11</sub> , 202,060,00 | 🖼 Bayer         |
| Singaran             | 2           | P305             | 14007        | Ananda Kiski Ladillah | 3175101903630000          | Rp. 2.000.000.00  | 12 Julian | Hp. 1/0.000,00               | 🚍 Dayor         |
| adhdaar              | 3           | P007             | M009         | Mehammed Jaclani      | 3174652312730003          | Fp. 2.003.000,00  | 12 Bulan  | Rp. 170.000,00               | Burn            |
| Angelan              | 4           | P006             | M006         | Finds Wali            | 171011400674              | Pp. 1203.000,00   | 6 Baheri  | 8p. 202.000,00               | 20 Dayor        |
| E Laporen >          | 5           | P005             | MOOB         | Findaus Maulana       | 31/4052312750003          | Rp. 1203/08000    | 12 Sulan  | Rp. 102.000.00               | 🚍 Dayar         |
| · Lugue              | 6           | P004             | M006         | Undo Wolf             | 171011400624              | Fp. 11.000.000,00 | 6 Bulan   | Rp. 1.851.606,62             | Citoma .        |
| •                    | 7           | P082             | M907         | Anenda Riski fudliké  | 3175101903630008          | Fp. 1203.000,00   | 6 Baleri  | 8p. 202.000,00               | and the second  |
|                      | 8           | P001             | M006         | Linde Wati            | 171011400624              | Rp. 1.200.000.00  | 12 Julan  | Rp. 102.000,00               | 🚍 Louas         |
|                      | Showing 1 t | o 8 et 8 critics |              |                       |                           |                   |           |                              | Provinue 1 Need |
|                      |             |                  |              |                       |                           |                   |           |                              |                 |
|                      |             |                  |              |                       | Copyright C Repared Heard | 2002              |           |                              |                 |

Gambar 3. 13 Tampilan Menu Transaksi Angsuran (petugas)

## l. Tampilan Menu Bayar Angsuran (petugas)

Tampilan menu bayar angsuran ini digunakan oleh petugas untuk menampilkan form pembayaran angsuran anggota yang memiliki angsuran pinjaman dan terdapat aksi save untuk menyimpan pembayaran angsuran anggota. Seperti yang terlihat pada gambar 3.14.

| B KOPERASI<br>HCANEI  |                                | 22 |
|-----------------------|--------------------------------|----|
| di Rattord            | Bayar angsuran                 |    |
| L. Angeola            | D Argum                        |    |
| ana<br>B travalat - P | i reconstanti<br>Il l'higenet  |    |
| Sironan<br>Polerae    | 24K<br>31/48050120012          |    |
| addition<br>Angusan   | Nona<br>Davišemi               |    |
| noon<br>Bilapons Si   | Torget Napar<br>2022 - 04 - 18 |    |
| > haped               | Anglarian Re<br>2              |    |
| •                     | tan serur (dutan)<br>A         |    |
|                       | Enge Acquirin<br>2020/01/02    |    |
|                       | Description<br>Description     |    |
|                       | ine.                           |    |
|                       |                                |    |

Gambar 3. 14 Tampilan Menu Bayar Angsuran (petugas)

m. Tampilan Menu Invoice Transaksi Angsuran (petugas)

Tampilan menu invoice transaksi angsuran ini digunakan oleh petugas untuk menampilkan hasil transaksi angsuran anggota yang akan di print oleh petugas dan terdapat form invoice angsuran anggota , dan tombol print untuk print data PDF invoice angsuran anggota. Seperti yang terlihat pada gambar 3.15. dan gambar 3.16.

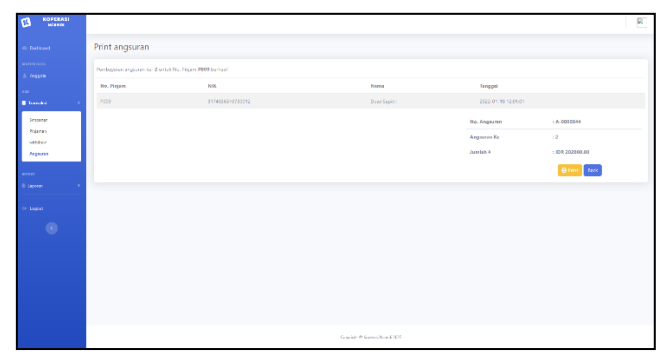

Gambar 3. 15 Tampilan Menu Invoice Transaksi Angsuran (petugas)

| tal Arguerae |                                                    | 10                         | - 100AL -+ | • •                              |          |  |  |
|--------------|----------------------------------------------------|----------------------------|------------|----------------------------------|----------|--|--|
|              | 74<br>Disa Tagén<br>Tag, Disa Tagén<br>Na Finangan |                            |            |                                  | Ó        |  |  |
|              | Sole sugarant - 200<br>Sole pitte - 2022.je        | 1-41-10 12 41 81<br>1. Tae |            |                                  |          |  |  |
|              | No. Angouran<br>No. Finjaman                       | A-0000011<br>F019          |            |                                  |          |  |  |
|              | No. Pinjen                                         | NIK                        | Name       | Tangal                           |          |  |  |
|              | PERA                                               | ORDER DOMESTIC             | Davi Segat | 303-00-11                        | 12.01.01 |  |  |
|              |                                                    |                            |            | Na Argansa<br>Argana ta<br>Janka |          |  |  |
|              | Non-                                               |                            |            |                                  |          |  |  |
|              | Personnes to 4                                     |                            |            |                                  |          |  |  |
|              |                                                    |                            |            |                                  |          |  |  |
|              |                                                    |                            |            |                                  |          |  |  |
|              |                                                    |                            |            |                                  |          |  |  |
|              |                                                    |                            |            |                                  |          |  |  |
|              |                                                    |                            |            |                                  |          |  |  |

Gambar 3. 16 Tampilan PDF Invoice Angsuran (petugas)

n. Tampilan Menu Transaksi Withdraw (petugas)

Tampilan menu utama transaksi withdraw ini digunakan oleh petugas untuk menampilkan semua data anggota yang memiliki simpanan dan terdapat aksi withdraw untuk mengambil dana simpanan anggota. Seperti yang terlihat pada gambar 3.17.

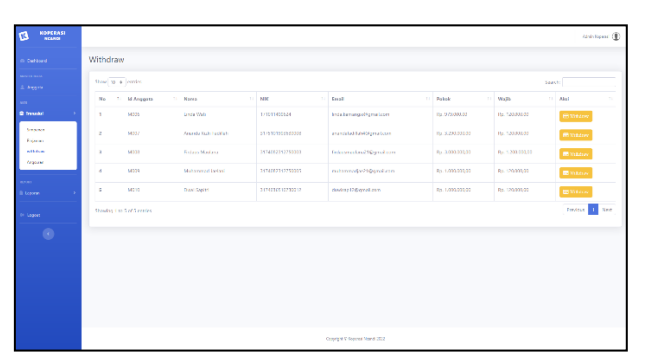

Gambar 3. 17 Tampilan Menu Transaksi Withdraw (petugas)

o. Tampilan Menu Form Transaksi Withdraw (petugas)

Tampilan menu form transaksi withdraw ini digunakan oleh petugas untuk menampilkan data anggota yang telah dipilih dan ingin melakukan withdraw simpanan dan terdapat aksi withdraw untuk menyimpan data withdraw dana simpanan anggota. Seperti yang terlihat pada gambar 3.18.

| 3 NORTH                                                                                                    |                                                                                                    |                |                                 |            | ternistiganen (11) |
|----------------------------------------------------------------------------------------------------|----------------------------------------------------------------------------------------------------|----------------|---------------------------------|------------|--------------------|
| t containent                                                                                                    | Withdraw                                                                                                    |                |                                 |            |                    |
| anna ann.<br>1 Anna an                                                                                                    | NE                                                                                                    | Xerra          | trol                            | Web        | Pekek              |
| n<br>Annan J                                                                                                    | 3114062312750008                                                                                                    | findaus Mazana | Fritakarvandarnal Höliphakkeinn | 1200000400 | 2100000.20         |
| Sec                                                                                                    | id anggota                                                                                                    | N006           |                                 |            |                    |
| Figures<br>with the second second | PUD: Jania Singanan                                                                                                    | w depend       | J<br>-                          |            |                    |
|                                                                                                    | Javish Withdraw                                                                                                    | 1000           |                                 |            |                    |
| taom >                                                                                                    | and the second second s |                |                                 |            |                    |
| - 1444                                                                                                    |                                                                                                    |                |                                 |            |                    |
| , w                                                                                                    |                                                                                                    |                |                                 |            |                    |
|                                                                                                    |                                                                                                    |                |                                 |            |                    |
|                                                                                                    |                                                                                                    |                |                                 |            |                    |
|                                                                                                    |                                                                                                    |                |                                 |            |                    |
|                                                                                                    |                                                                                                    |                | Corpupat & Represe Neural 2022  |            |                    |

Gambar 3. 18 Tampilan Form Transaksi Withdraw (petugas)

p. Tampilan Menu Invoice Transaksi Withdraw (petugas)

Tampilan menu invoice transaksi withdraw ini digunakan oleh petugas untuk menampilkan hasil transaksi withdraw anggota yang akan di print oleh petugas dan terdapat form invoice withdraw anggota , dan tombol print untuk print data PDF invoice withdraw anggota. Seperti yang terlihat pada gambar 3.19. dan gambar 3.20.

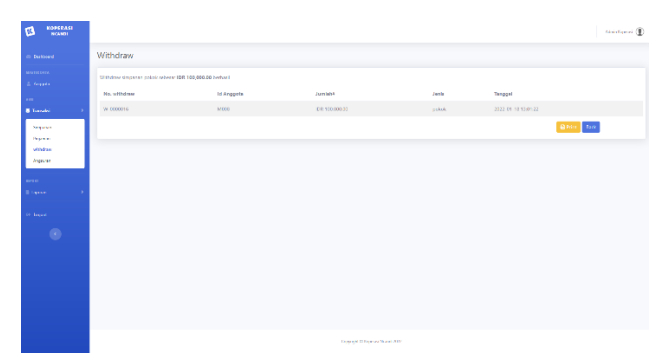

Gambar 3. 19 Tampilan Menu Invoice Transaksi Withdraw (petugas)

| Print Angeurus | 10                                                                                       | 1 - 1005       | + I 🖾 🚳                                              | <br>1.6 |
|----------------|------------------------------------------------------------------------------------------|----------------|------------------------------------------------------|---------|
|                | The I<br>Percent Modified<br>The Joseph Excells<br>Mode - Interfacione Sectors           |                | <u>@</u>                                             |         |
|                | internationer (2020) als 1341 de<br>des prot - 2020 par line<br>No. Withdows & W-0000010 | ,              |                                                      |         |
|                | Juniah Withinse<br>Del DOLOD.00                                                          | Joula<br>prink | Terggal<br>2022-01-09 33-01-22                       |         |
|                |                                                                                          |                | Novelhicov : MORENES<br>Joséé Terres : TER region de |         |
|                |                                                                                          |                |                                                      |         |
|                |                                                                                          |                |                                                      |         |
|                |                                                                                          |                |                                                      |         |

Gambar 3. 20 Tampilan PDF Invoice Withdraw (petugas)

q. Tampilan Menu Utama Laporan Simpanan (Petugas)

Tampilan menu laporan simpanan ini digunakan oleh petugas untuk menampilkan laporan simpanan yang telah dibuat dan dapat melihat status apa saja yang ingin ditampilan. Tampilan laporan seperti yang terlihat pada gambar 3.21.

| B ROPERASI                              |                   |               |               |                       |                   |                 | Administration (1)  |
|-----------------------------------------|-------------------|---------------|---------------|-----------------------|-------------------|-----------------|---------------------|
| © Destinant                             | Print lapora      | n simpanan    |               |                       |                   |                 |                     |
| La Anggeta                              | Bhicat            |               |               |                       |                   |                 |                     |
| All C                                   | 9000 10 1 (r      | mis           |               |                       |                   |                 | tarst               |
| E 1181404                               | No. 1             | No.Simpanan 1 | Nd Anggeta 15 | Nama 19               | Jumlah Simpanan 👘 | Junia Sirepanan | A Alat U            |
| Lacons >                                | 1                 | 1027          | 1402.6        | Linds Wall            | Rp. 128.000-00    | naite           | E Prove             |
| Laporan alexportan                      | 2                 | 5026          | M010          | Devi Sepiti           | Pp. 1.001.000.00  | pulsak          | e Prov              |
| Laboran projektion<br>Laboran engeliser | 1                 | 5025          | M010          | Devi Sepiti           | Pp. 120.000-00    | najb            | e Prov              |
| Lense where                             | 4                 | 5024          | 84027         | Ananda Ricki Radillah | Pp. 1.221.008.00  | pulsek.         | e Prov              |
| O Taged                                 | 3                 | 1023          | 14027         | Ananda Rubi Rabiliah  | Pp. 1.001.000.00  | palack.         | e Prov              |
| •                                       | - F               | 1002          | N#320         | Mahammad Iaslan       | Mp. 1.002.000.00  | palack.         | B Prov              |
|                                         |                   | 1023          | N#325         | Ledaus Mastana        | Mp. 1202000.00    | napb            | B Print             |
|                                         | 1.0               | 1009          | A4325         | Ledaus Mastana        | Mp. 1202000200    | paleak.         | B Print             |
|                                         | 8                 | 1019          | 14325         | Lindaça Mastana       | Mp. 1.001.000.00  | priezk.         | B Print             |
|                                         | п                 | 1018          | 84007         | Ananda Uziki Tadifah  | Mp. 1.001.000.00  | priezk.         | B Print             |
|                                         | Showing T to 10 a | d 27 writes   |               |                       |                   |                 | Previous 3 2 3 Next |
|                                         | -                 |               |               |                       |                   |                 |                     |

Gambar 3. 21 Tampilan Laporan Simpanan (petugas)

r. Tampilan Cetak Laporan Simpanan PDF (Petugas)

Tampilan cetak simpanan produk PDF ini digunakan oleh petugas untuk mencetak laporan simpanan serta dapat di print. Seperti yang terlihat pada gambar 3.22.

| E Mitt Steparen |           | 172        | - 18                                                                                                    | +:00               |                | ± 0 |
|-----------------|-----------|------------|----------------------------------------------------------------------------------------------------|--------------------|----------------|-----|
|                 | Laporos T | ansaksi Si | moanan Dan                                                                                                    |                    | Ó              |     |
|                 | erene and |            |                                                                                                    |                    | 8              |     |
|                 |           | i          | No.                                                                                                    | parts .            | and the second |     |
|                 | 5829      | 365        | Look No.                                                                                                    | 30.12500.20        | -              |     |
|                 | ***       | 10.11      | Destroyer                                                                                                    | Ry 1 100-010-01    | print.         |     |
|                 | 800       | 36.0       | Destroption                                                                                                    | 4,1200.20          | -              |     |
|                 | 504       | 100 CT     | Assolution in the local division in the local division in the loca | 39.1286.0008       | pock           |     |
|                 | -         | 10.2       | Access to be                                                                                                    | 4-180.008          | poss           |     |
|                 | 582       | 36.5       | Material<br>Journal                                                                                                    | 3g. 1 Jac COUR     | piek           |     |
|                 | 805       | 36 X       | Ditta.                                                                                                    | 4128.008           | -              |     |
|                 |           | 10.1       | Proto-                                                                                                    | Ny 1 DECIDE        | prink          |     |
|                 | 58.8      | 800        | Colorado de Colorado de Colora | No. 1 Inst. CO.M.  | prot           |     |
|                 |           | Max.       | Accession from the local division of the local division of the loc | Ap. 1.000.00.00    | poss           |     |
|                 | 687       | 140 M      | Trob/Net                                                                                                    | No. 1 THE COURSE   | prick          |     |
|                 |           | 10.00      | in and                                                                                                    | Ry, 125801.00      | -              |     |
|                 |           | 10.05      | Poles<br>Nation                                                                                                    | No. 1 and Column   | prink          |     |
|                 | 51.4      | 100.00     | Linkwis                                                                                                    | 36.128403.00       | -              |     |
|                 | 613       | 100        | trok Not                                                                                                    | <b>Ny 10640106</b> | print          |     |
|                 | 88.2      | 10 M       | Transform.                                                                                                    | No. COMPLEX        | prink          |     |
|                 | 885       |            | 0.515                                                                                                    | 4,100,000          | prost.         |     |
|                 |           | 10 Y       | Anade Tala<br>Ficilita                                                                                                    | No COMPLEX         | prink          |     |

Gambar 3. 22 Tampilan Cetak Simpanan Produk PDF (petugas)

s. Tampilan Menu Utama Laporan Pinjaman (Petugas)

Tampilan menu laporan pinjaman ini digunakan oleh petugas untuk menampilkan laporan pinjaman yang telah dibuat dan dapat melihat status apa saja yang ingin ditampilan. Tampilan laporan seperti yang terlihat pada gambar 3.23.

| B ROPERASI                           |          |      |              |             |                     |                              |            |          |                |         | Admite Super-      | × D  |
|--------------------------------------|----------|------|--------------|-------------|---------------------|------------------------------|------------|----------|----------------|---------|--------------------|------|
| D Dokasi                             | Print la | pora | n pinjama    | n           |                     |                              |            |          |                |         |                    |      |
| anteriore<br>E despate               | 8100     | a.   |              |             |                     |                              |            |          |                |         |                    |      |
| -                                    | See. 8   | 1.0  | airs.        |             |                     |                              |            |          |                | Swindle |                    | 5    |
| Twees 1                              | En.      | 11 8 | to, pinjaman | M desgynter | Tongget Translei    | Jambés pinjaman 👘 👘          | Search 1   | Banga II | Angenerat      | Boho 1  | Abai               | н    |
| tagana (                             |          | 1    | 000          | 5600        | 2022-01-18 1001:12  | np. 12000000                 | böslari    | 28       | Np. 202300-00  | 1021    | ⊕7m                |      |
| Secondriganan                        |          |      | 000          | 14007       | 2022-01-05-0201105  | Rp. 2.000.000.20             | 17 Estas   | 2%       | пр. телесоо    | apen.   | ⊕ Fint             |      |
| Laporer pilderne<br>Laporer citye or |          |      | 087          | 5000        | 2022-05-05-0403-00  | Pp 20000000                  | \$7 End ye | 25       | Rp. 170-000-00 | rije se | 49 mil             |      |
| Lapon v holez                        | 4        | 1    |              | 19355       | 2011-12-31 071239   | Np. 1206-040-00              | bibler     | 28       | No. 202305-00  | 1941    | <b>⊕</b> 290       |      |
| er traject                           | 5        | P    | 005          | 5000        | 2821-11-22 02:11:07 | Rp. 120000020                | 17 Estas   | 25       | Rp. 112.000.00 | 4040    | ₿ <sup>2</sup> for |      |
| 0                                    |          |      | 104          | 10006       | 2021-11-22-0411-041 | Rep There excels             | Chica-     | 26       | Rp. 1201.00632 |         | <b>⊕</b> 2001      |      |
|                                      |          |      | 002          | 10007       | 2021-11-22-0751533  | Np. 1206-008-08              | 5 Union    | 28       | No. DECISE OF  | Later   | 0750               |      |
|                                      | 1.1      | P    | 1001         | 10000       | 2021-11-17 09:11:00 | Rp. 1200.000.00              | 17 Dates   | 28       | Rp. 102.000.00 | Line    | B For              |      |
|                                      | Dealey   | 1101 | E arrelat    |             |                     |                              |            |          |                | l.      | herein A           | 0.41 |
|                                      |          |      |              |             |                     |                              |            |          |                |         |                    |      |
|                                      |          |      |              |             |                     | Copyright & Royana Hand 2022 |            |          |                |         |                    |      |

Gambar 3. 23 Tampilan Laporan Pinjaman (petugas)

t. Tampilan Cetak Laporan Pinjaman PDF (Petugas)

Tampilan cetak pinjaman produk PDF ini digunakan oleh petugas untuk mencetak laporan pinjaman serta dapat di print. Seperti yang terlihat pada gambar 3.24.

| Legeran Translat Prégnan Plan         Translat Prégnan Plan           North Richard         Part de la construction de la construction de la constructinete                                                                    |
|----------------------------------------------------------------------------------------------------|
|                                                                                                    |
| τρομα         τρομα         τρομα <t< td=""></t<>                                                                                                    |
| And         Line         Control         Line         Annual         Annual                                                                                                    |
| 777 Marcin Discourse Discourse Discourse Discourse Discourse Discourse Discourse Discourse Discourse Marcine Discourse Discourse Marcine Discourse Discourse |
| 103 Mass 307/02/ 8s 5 Ps 1s spin                                                                                                    |
| ALTER COMMENT AND ALTER A                                                                                                    |
| "" "" Nill" Name Lo " Name -                                                                                                    |
| And the state of the second second se |
| The second second                                                                                                    |
| And the second second s |

Gambar 3. 24 Tampilan Cetak Pinjaman Produk PDF (petugas)

u. Tampilan Menu Utama Laporan Angsuran (Petugas)

Tampilan menu laporan angsuran ini digunakan oleh petugas untuk menampilkan laporan angsuran yang telah dibuat dan dapat melihat status apa saja yang ingin ditampilan. Tampilan laporan seperti yang terlihat pada gambar 3.25.

|   | - Bours |                 |                 |            |            |               |                      |                 |
|---|---------|-----------------|-----------------|------------|------------|---------------|----------------------|-----------------|
|   | dan 🗉 4 | atio            |                 |            |            |               |                      | Smith           |
| 1 | Ha.     | No degurae      | 1 Na pinjawan 1 | No dispeto | Ingana-Kat | Andak #       | Tanggal Toncahi      | 1 And           |
|   |         | 3-303045        | 1000            | NF010      |            | 42.7558390    | 20240-08 03010       | db trees.       |
| Т |         | 3-0000040       | 9129            | 10010      |            | Ro 202/00/0   | 2022-01-14-1201-07   | Beter           |
|   | 3       | A 0000042       | P030            | 1/207      |            | Na. 17020000  | 2022 01 10 1501 54   | ⊕++=            |
| - | 4       | 4-00004         | 1927            | N00        |            | Pg 13330300   | 2022-07-09 06/1 07   | <b>O</b> Perce  |
|   |         | 3-00040         | 1907            | 400        |            | +0.1310000    | 2014/01/01 00:01     | Bres.           |
|   |         | 3-0000039       | P005            | NOK        |            | Ra Jiliuotoo  | 200-01-01 101123     | Brie            |
|   | 7       | A 0000030       | P036            | M0M        | 2          | No 212,003,00 | 2022 01 01 09 09 118 | Bren            |
|   | 4       | A-000037        | P106            | MOR.       |            | No 23230000   | 2021-12-51 13/2.54   | O Free          |
|   |         | 4180805         | 1936            | 1058.      |            | NJ PERSONAL   | 10.01-0.000 10.02.44 | eres.           |
|   |         | 8-00003         | P05             | A1946      |            | 48-1070100    | 201-0-25.0872.03     | 43.044          |
|   | -       | set or entities |                 |            |            |               |                      | Perce 1 2 3 4 5 |

Gambar 3. 25 Tampilan Laporan Angsuran (petugas)

## v. Tampilan Cetak Laporan Angsuran PDF (Petugas)

Tampilan cetak angsuran produk PDF ini digunakan oleh petugas untuk mencetak laporan angsuran serta dapat di print. Seperti yang terlihat pada gambar 3.26.

| i dingunan |                             |                                 | • : -          | <b>935</b> +    | E 0                |                          |  | 1 | e |
|------------|-----------------------------|---------------------------------|----------------|-----------------|--------------------|--------------------------|--|---|---|
|            | Laporan :<br>des per - 2022 | fransaksi<br><sub>Jas</sub> tor | Angsurar       | Dana            |                    | Ø                        |  |   |   |
|            | No.<br>Asymptot             | No.<br>Philaman                 | No.<br>Anyyota | Augurous<br>Sal | January 1          | Tranged<br>Transdat      |  |   |   |
|            | A1284                       | 100                             | MILL           | 3               | News, or           | 2020-00-00<br>12-00-00   |  |   |   |
|            | ACCE                        | 180                             | 8000           | 1               | Same               | 2022-05-18<br>1041-28    |  |   |   |
|            | ADDR                        | 100                             | 5007           | 1               | Same               | 20245-04                 |  |   |   |
|            | AGENE                       | 197                             | 1000           | 1               | 14.<br>171.000,00  | 2022-03-08<br>19-07-08   |  |   |   |
|            |                             | 102                             | 100            | 1               | Sec.               | 30.000                   |  |   |   |
|            | *****                       | ****                            | Mate .         | 1               | 84<br>212 Mill 80  | 12.01.01.01<br>12.01.22  |  |   |   |
|            | 1000                        |                                 | 100            | 8               | Занию              | No. of Concession, Name  |  |   |   |
|            | *****                       | 100                             | Vice .         | 1               | 20.000 M           | 12.22.04                 |  |   |   |
|            | ACCES                       | 1965                            | NIX            | 1               | Stance             | 2010-13-00<br>2012-13-00 |  |   |   |
|            | AGENEZ                      | 1965                            | 100            |                 | 84.<br>107 million | 2023-12-25               |  |   |   |
|            | ACCESS                      | 1965                            | NON            | 16              | Re.<br>Totala      | 303-03-04<br>94 03-08    |  |   |   |
|            | A4363630                    | FIELD                           | 100            | 4               | Anna anna an       | 2023-33-28<br>34 m/cm    |  |   |   |
|            | 4000                        | 107                             | Magn           |                 | Secon              | 10100-33100<br>04/12544  |  |   |   |
|            | 400.00                      | FIE2                            | Varia          |                 |                    | 30233328                 |  |   |   |

Gambar 3. 26 Tampilan Cetak Pinjaman Produk PDF (petugas)

w. Tampilan Menu Utama Laporan Withdraw (Petugas)

Tampilan menu laporan withdraw ini digunakan oleh petugas untuk menampilkan laporan withdraw yang telah dibuat dan dapat melihat status apa saja yang ingin ditampilan. Tampilan laporan seperti yang terlihat pada gambar 3.27.

Vol. 3 No. 3, September 2023

|                                         | Print laporan      | withdraw     |              |                         |                 |                |                |
|-----------------------------------------|--------------------|--------------|--------------|-------------------------|-----------------|----------------|----------------|
|                                         | enter al           |              |              |                         |                 |                |                |
|                                         | Stee [st. 1] eet   | ~            |              |                         |                 |                | Sarsh          |
|                                         | No. 1              | No. Withdraw | M Anggota 11 | Piana II                | Junish Withdraw | Jania Withdraw | Alat           |
|                                         |                    | W 0000016    | 14005        | Fridan Hashen           | Rgs: 100.000,00 | polot          | (B) here       |
| inperin                                 | 1                  | W-0603015    | 14005        | Fidas Halan             | Rgs: 100.000.00 | pakat          | ⊕ Prot         |
| REAL REAL REAL REAL REAL REAL REAL REAL |                    | Wellbook     | 18.8.6       | tinds wat               | ND: 20180320    | prici          | ⊕ Ann          |
| of block                                | 4                  | w-month:     | same         | Linds Work              | Ap. 100400(0)   | w(b            | (Brin)         |
|                                         | 3                  | W-0000012    | 14005        | LindeWeb                | Rp. 100600      | pektik         | <b>B</b> eside |
|                                         | 4                  | W 0000011    | 14008        | Fridan Hashen           | Rgs: 100.000,00 | pukak          | <b>B</b> inter |
|                                         |                    | weesere      | 14007        | Anuncia tituli Fadillah | Rgi: 100.000,00 | policit        | ⊕ Aver         |
|                                         |                    | W-0800000    | 14.0.8       | Pirdaus Moulone         | Kp. 100000000   | pskot          | ⊕ hus          |
|                                         |                    | w-0000006    | 14108        | Firther Madazz          | Ap. SILVINGO    | peint          | (Brin)         |
|                                         | 10                 | w-accourt    | 14005        | Lindwide                | Rp. 100400200   | pektik         | (Bolin)        |
|                                         | Showing 1 to 12 of | iconties     |              |                         |                 |                | Parios 1 2 1   |
|                                         |                    |              |              |                         |                 |                |                |

Gambar 3. 27 Tampilan Laporan Withdraw (petugas)

x. Tampilan Cetak Laporan Withdraw PDF (Petugas)

Tampilan cetak withdraw produk PDF ini digunakan oleh petugas untuk mencetak laporan withdraw serta dapat di print. Seperti yang terlihat pada gambar 3.28.

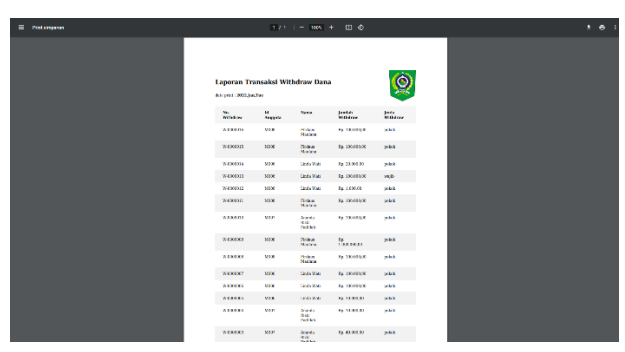

Gambar 3. 28 Tampilan Cetak Withdraw Produk PDF (petugas)

y. Tampilan Menu Profil Anggota

Tampilan menu profil anggota adalah halaman yang pertama kali muncul ketika anggota login pada sistem, maka akan masuk pada menu profil. Pada halaman ini menampilkan seperti yang terlihat pada gambar 4.29. Vol. 3 No. 3, September 2023

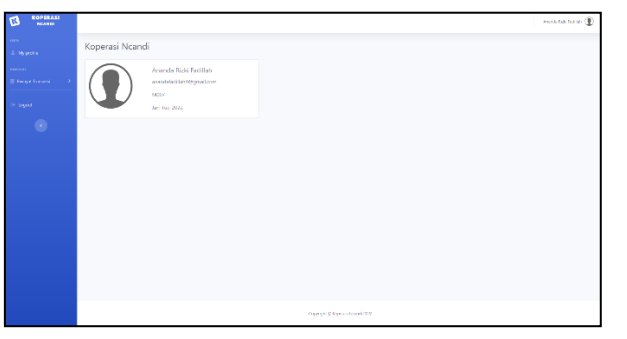

Gambar 3. 29 Tampilan Menu Profil Anggota

z. Tampilan Menu Riwayat Transaksi Simpanan Anggota

Tampilan menu riwayat transaksi simpanan anggota adalah halaman yang menampilkan data transaksi simpanan anggota tersebut, di dalamnya terdapat table yang berisikan data transaksi simpanan. Pada halaman ini menampilkan seperti yang terlihat pada gambar 3.30.

|      | Show[10 =]e      | mies           |                     |                       |                    | Storch         |
|------|------------------|----------------|---------------------|-----------------------|--------------------|----------------|
| -11  | No. 1            | No. Simpanan 🔅 | Tanggal transited   | Nama                  | Jumlah Simpanan 11 | Jenik Simpanan |
|      |                  | 5002           | 2021 11 11 07:11:11 | Ananda Raki Fedilah   | Rp. 120.000.00     | will           |
|      | 2                | 5009           | 3021-11-1107:1135   | Anonda Rizki Fodillah | Rp. 520.000.00     | wqTo           |
| - 11 | 3                | 9004           | 2021-01-010221003   | Aronda Reki Deli Jah  | Rp. 1242.000300    | polesk         |
|      | 4                | 14010          | 2023-13-13 001323   | Amanda (Giki) ad Bala | NP. WALKEDOOD      | polosk         |
|      | 5                | 5018           | 2022 01 05 04/01/28 | Amenda Raki Fedilah   | Rps 1.000.001.00   | policik.       |
|      | 4                | 9023           | 2022-01-10 15/01/34 | Ananda Raki Pediliah  | Rp. 1.000.001.00   | policik        |
|      |                  | 1927-0         | 2022-01-18 09(1119  | America Baki Debilah  | ap. 3.203.000,00   | poleck         |
|      | Showing 1 to 7 o | x 7 units      |                     |                       |                    | Poeri          |
|      |                  |                |                     |                       |                    |                |

Gambar 3. 30 Tampilan Menu Riwayat Transaksi Simpanan Anggota

aa. Tampilan Menu Riwayat Transaksi Pinjaman Anggota

Tampilan menu riwayat transaksi pinjaman anggota adalah halaman yang menampilkan data transaksi pinjaman anggota tersebut, di dalamnya terdapat table yang berisikan data transaksi pinjaman. Pada halaman ini menampilkan seperti yang terlihat pada gambar 3.31.

| B ROPERASI        |                               |                         |                     |                   |                   | inanta kaki kaki k    |
|-------------------|-------------------------------|-------------------------|---------------------|-------------------|-------------------|-----------------------|
|                   | pinjaman data                 |                         |                     |                   |                   |                       |
|                   | Show 10 a write               |                         |                     |                   |                   | Sardt                 |
| Ginager Transited | No. 7 No. pleperary 1         | Neva                    | Tanggal Transist    | Sumlah pinjaman 👘 | Tenor II Banga II | Angeuren II Status II |
| Ergena<br>Rejaca  | 1 1902                        | Anarde Sidi tadilah     | 2021 11 22 07:11:03 | Sp. 1.2000000     | 6 Bulan 290       | Rp. 282 00000 Luna    |
| with the          | 2 P008                        | Ananda Skilli Facilikin | 2022 01 05 08:01/05 | Sp. 2006000.00    | 12 Eulon 256      | Rp. 170.00000 opcn    |
| aller.            | Sharaling 1 to 2 of 2 entries |                         |                     |                   |                   | Previous 1 Nov.       |
|                   |                               |                         |                     |                   |                   |                       |
|                   |                               |                         |                     |                   |                   |                       |
|                   |                               |                         |                     |                   |                   |                       |
|                   |                               |                         |                     |                   |                   |                       |
|                   |                               |                         |                     |                   |                   |                       |
|                   |                               |                         |                     |                   |                   |                       |
|                   |                               |                         |                     |                   |                   |                       |
|                   |                               |                         |                     |                   |                   |                       |
|                   |                               |                         | Copyrgit & Cop      | ener Normh 2002   |                   |                       |

Gambar 3. 31 Tampilan Menu Riwayat Transaksi Pinjaman Anggota

bb. Tampilan Menu Riwayat Transaksi Angsuran Anggota

Tampilan menu riwayat transaksi angsuran anggota adalah halaman yang menampilkan data transaksi angsuran anggota tersebut, di dalamnya

terdapat table yang berisikan data transaksi angsuran. Pada halaman ini menampilkan seperti yang terlihat pada gambar 3.32.

| KOPERASI<br>NGANH |                |              |              |                   |                 |                       | Anna tao tao tao 🕐   |
|-------------------|----------------|--------------|--------------|-------------------|-----------------|-----------------------|----------------------|
|                   | angsuran c     | lata         |              |                   |                 |                       |                      |
|                   | Show 10-1      | at fact      |              |                   |                 |                       | Scarch               |
| Fireget Transited | No. 11         | No. Angeuran | No. pinjaman | No. Anggeta       | Angsaran Kel II | Jumlah A              | Tanggal Transalui II |
| Payaron           | 1              | A-0303021    | 9822         | M807              | 1               | Rp. 202.003(00        | 2021-12-23 0612:12   |
| withdow           | 2              | A-0300328    | P012         | M807              |                 | Rp. 202.000.00        | 2021-12-27 10:12:50  |
| Angunan           | 3              | A 0000030    | P012         | M807              | 3               | Pp. 202.000,00        | 2021 12 27 11 12 09  |
|                   |                | A-8080819    | 9162         | MBO/              |                 | de sus reation        | 201407-01011214      |
|                   | 0              | A 0000032    | P002         | M007              | 5               | Pp. 202.000,00        | 2021 12 28 0412:44   |
|                   | ь              | A-ROBORTI    | 982          | MBOF              | a               | the stational station | 2021-12-210412220    |
|                   | 7              | A-0000042    | P008         | M807              |                 | Rp. 170.000.00        | 2022-01-16 12/01:54  |
|                   | Showing 1 to 7 | at 7 emritas |              |                   |                 |                       | Previous 1 Next      |
|                   |                |              |              |                   |                 |                       |                      |
|                   |                |              |              |                   |                 |                       |                      |
|                   |                |              |              |                   |                 |                       |                      |
|                   |                |              |              |                   |                 |                       |                      |
|                   |                |              |              |                   |                 |                       |                      |
|                   |                |              |              | copylph proposite | welken?         |                       |                      |

Gambar 3. 32 Tampilan Menu Riwayat Transaksi Angsuran Anggota

cc. Tampilan Menu Riwayat Transaksi Withdraw Anggota

Tampilan menu riwayat transaksi withdraw anggota adalah halaman yang menampilkan data transaksi withdraw anggota tersebut, di dalamnya terdapat table yang berisikan data transaksi withdraw. Pada halaman ini menampilkan seperti yang terlihat pada gambar 3.33.

| KOPERASI<br>KCANDI |                                              |              |                     |                         |                    | analasis ada a |
|--------------------|----------------------------------------------|--------------|---------------------|-------------------------|--------------------|----------------|
|                    | withdraw data                                |              |                     |                         |                    |                |
| **                 | show to a show                               |              |                     |                         |                    |                |
| wyat Tanulal >     | No. D                                        | No. Withdraw | Tenggal transaksi S | Nama 13                 | Jumiah Withdraw 15 | Jenis Withdraw |
|                    |                                              | W 0000003    | 2021 12 01 07:12:54 | Ananda Kizli Fadilah    | Fgr. 40.000(00     | pokok          |
| libdraw            | 2                                            | W-CORECOM    | 2023-02-01 0802/08  | Annata Ilizii fadilan   | Sp. 10.000(00      | peksik         |
| iyo a              | 3                                            | W 0000010    | 2022 01 05 11/01/06 | Ananda Rizli Kadilah    | Rp. 100.000,00     | pokok          |
|                    | Shaving 1 to 3 th 3 section Previous 1 later |              |                     |                         |                    |                |
|                    |                                              |              |                     |                         |                    |                |
|                    |                                              |              |                     |                         |                    |                |
|                    |                                              |              |                     |                         |                    |                |
|                    |                                              |              |                     |                         |                    |                |
|                    |                                              |              |                     |                         |                    |                |
|                    |                                              |              |                     |                         |                    |                |
|                    |                                              |              |                     |                         |                    |                |
|                    |                                              |              |                     |                         |                    |                |
|                    |                                              |              |                     | copility appreciated to |                    |                |

Gambar 3. 33 Tampilan Menu Riwayat Transaksi Withdraw Anggota **Kesimpulan** 

Berdasarkan hasil penelitian yang dilakukan, maka ada beberapa kesimpulan yang dapat diambil. Berikut adalah kesimpulan-kesimpulan tersebut : Sistem aplikasi koperasi simpan pinjam Ncandi jakarta ini terdapat system pencarian, dimana petugas dapat mencari nama-nama anggota yang ada dan juga petugas tidak perlu takut akan kehilangan data anggota karena data anggota semua sudah tersimpan di database aplikasi koperasi simpan pinjam Ncandi. Sistem aplikasi koperasi simpan pinjam Ncandi jakarta ini dapat membantu proses transaksi simpanan, pinjaman, angsuran, dan withdraw menjadi lebih efisien dan anggota dapat melihat data-data simpanan, pinjaman, angsuran, dan withdraw mereka masing-masing tanpa perlu bertanya kepada petugas. Sistem aplikasi koperasi simpan pinjam dapat membantu petugas maupun anggota dalam bertransaksi simpanan, pinjaman, angsuran maupun withdraw berdasarkan hasil kuesioner sebanyak 75% responden sangat setuju bahwa aplikasi koperasi simpan pinjam ini dapat membantu petugas maupun anggota koperasi simpan pinjam.

## Daftar Pustaka

- Fridayanthie, E. W., & Charter, J. (2016, 2 11). Vol. XIII, No. 2. "rancang bangun sistem informasi simpan pinjam karyawanmenggunakanmetode object oriented programming(studi kasus: pt. arta buana sakti tangerang)", 149-156. Retrieved 9 3, 2021, from news.garudacyber.co.id: https://news.garudacyber.co.id/
- Hasan, N., & Susanto, W. E. (2020). Vol. 8 No. 2. "Aplikasi Sistem Informasi Koperasi Simpan Pinjam Dengan Metode", 123-128.
- Hutahean, J. (2015). "Konsep Sistem Informasi", 1-2. Retrieved July 22, 2021
- Noviani, L., Juniadi, M. N., & Handoko. (2018). Vol. 3 No. 2. "Pemanfaatan Aplikasi Simpan Pinjam", 41-56.
- Puspitasari, D. (2015). Vol. XI, No.2. "rancang bangun sistem informasi koperasi simpan pinjamkaryawan berbasis web", 186-196.
- Santi, I. H. (2020). "Analisa perancangan sistem". Pekalongan: NEM Anggota IKAPI.
- Tampubolon, W. P. (2018). Vol.5 No. 2 . "Sistem Informasi Penjualan Barang Di KoperasiPada Kantor Oditurat Militer I-02 MedanBerbasis Website", 81-86.
- Tofik Isa, I. G., & Hartawan, G. P. (2017, Januari 21). Vol. 5 Edisi 10. "*perancangan aplikasi koperasi simpan pinjam berbasis web (studi kasus koperasi mitra setia)*", 139-151. Retrieved Mei 25, 2021, from www.codepolitan.com: https://www.codepolitan.com/unified-modeling-language-uml
- Wati, W., & Siradjuddin, H. K. (2020). Vol. 03 No. 02. "Perancangan Website Sistem Seleksi Siswa Baru menggunakan Framework", 76-87.